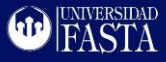

## Instructivo Adhesión a Débito Automático Cursos Salud – Universidad FASTA

• Recibirá por parte de su Asesor el link de adhesión. Por ej. para Curso Acompañante Terapéutico:

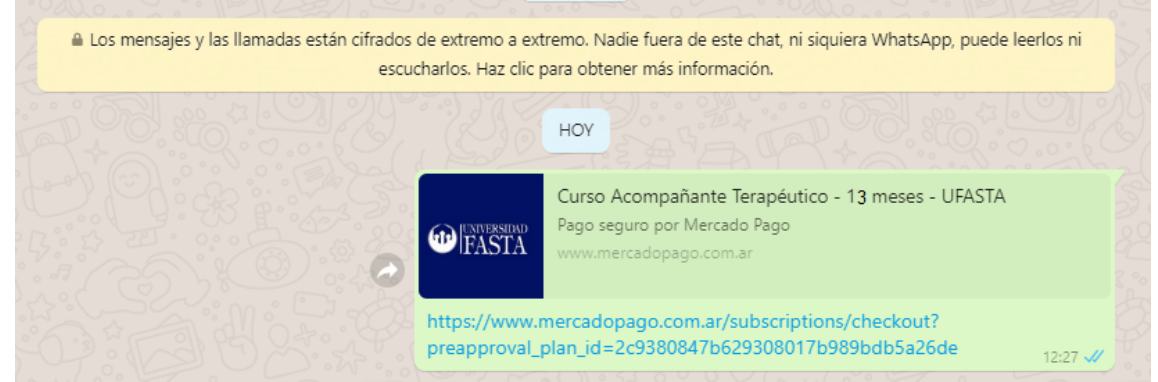

- Haga clic en el link. Se abrirá sitio web seguro de MercadoPago mostrando el importe de adhesión y la duración del débito automático.
- Haga clic en "Acepto los términos y Condiciones" y presione en "Elegir medio de pago".

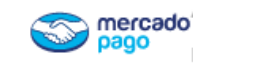

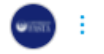

Universidad FASTA

Hola, . tu suscripción para Curso Acompañante Terapéutico - 13 meses - UFASTA será de:

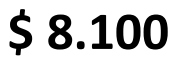

Se debitará de forma mensual, durante 13 meses

Elegir medio de pago

 A continuación, presione en *"Ingresar con mi cuenta de Mercado Pago"* para utilizar su cuenta de MercadoPago y los medios de pago (tarjetas) que tenga asociados dentro de la misma (incluso puede utilizar saldo disponible que posea) o bien para crear su cuenta MercadoPago (si no dispone de ella).

Importante: NO UTILICE LA OPCIÓN PAGAR COMO INVITADO. Con esta opción (INVITADO) MercadoPago puede no procesar sus pagos correctamente.

| Medio de pago                          |          | Univers       | sidad FASTA |
|----------------------------------------|----------|---------------|-------------|
| MERCADO PAGO                           |          |               |             |
| Ingresar con mi cuenta de Mercado Pago | <u>,</u> | Detalle de tu | suscripción |
|                                        |          | Curso         | \$ 8.100    |
| INVITADO                               |          | Acompañante   |             |
| Nueva Tarjeta Débito o crédito         | >        | Total         | \$ 8.100    |
|                                        |          |               |             |

- Si ya dispone de una cuenta MercadoPago coloque su email y presione en continuar. A continuación se le preguntará por su contraseña.
  Este paso podría no ser necesario en el caso de que ya tenga cuenta y se encuentre "logueado" (es decir su cuenta ya está abierta).
  Presione en CREAR CUENTA si no dispone de cuenta MercadoPago para crear una.
- 3) Si decide crear una cuenta se le pedirá que tenga a mano su DNI para validar sus datos.

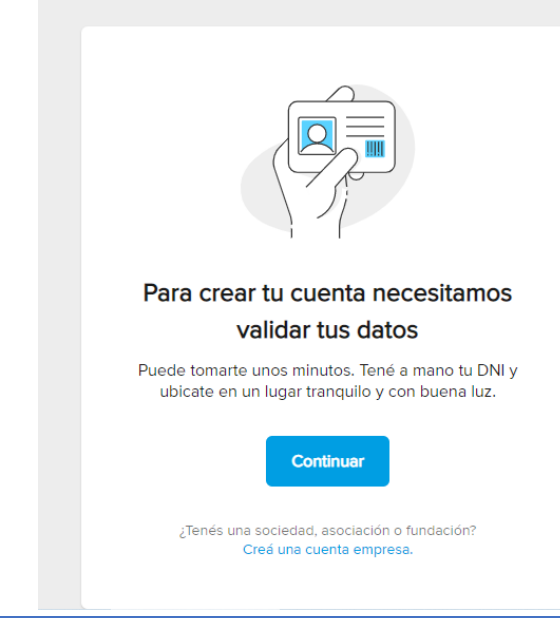

| ¡Hola! Ingresá tu teléfono,<br>e-mail o usuario |
|-------------------------------------------------|
| Teléfono, e-mail o usuario                      |
| Continuar                                       |
| Crear cuenta                                    |
| Necesito ayuda para ingresar                    |
|                                                 |

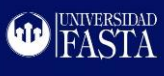

Presione en "Validar e-

ail de confirmación

4)

| <b>Tus dat</b><br>Validá tus<br>cuenta a tu  | <b>OS</b><br>datos para que nadie pueda<br>u nombre.         | ingresar o crear una                                    | <b>mail"</b> y escriba su dirección<br>de email (MercadoPago le<br>enviará un email a esta<br>dirección). |
|----------------------------------------------|--------------------------------------------------------------|---------------------------------------------------------|----------------------------------------------------------------------------------------------------|
|                                              | <b>/alidar e-mail</b><br>Servirá para recuperar tu cuenta.   | Validar                                                 |                                                                                                    |
|                                              | <b>/alidar identidad</b><br>Nadie podrá usar tu nombre.      |                                                         | Te enviaremos un mensaje para<br>confirmarlo.                                                             |
|                                              | <b>/alidar teléfono</b><br>.o usarás para entrar a tu cuenta |                                                         |                                                                                                    |
| 5) A contin<br>dígitos c                     | uación, se le pedirá q<br>que recibirá en su ema             | ue ingrese un código de 4<br>ail.                       | Enviar e-mail de confirmac                                                                                |
|                                              |                                                              | 6) En el paso                                           |                                                                                                    |
| Ingresá el<br>enviamos                       | código que te<br>por e-mail                                  | siguiente se le pedirá que<br>dorso de su dni (asegúres | e envíe una foto de frente y<br>se de tomarla con buena luz).                                             |
| Lo enviamos a<br>deixente<br>no lo encontrás | revisá el correo no                                          | Arrastrá o adjuntá una                                  | foto del frente de tu DNI                                                                                 |
| deseado.                                     |                                                              | Elegí el archivo desde tu compu                         | tadora v asegurate de que se vean bien todos                                                              |

| Cambiar e-mail.  | Elegí el archivo desde tu computadora y asegurate de que se vean bien todo<br>los datos. | os 🕜 |
|------------------|------------------------------------------------------------------------------------------|------|
|                  | Frente Dorso                                                                             |      |
| Confirmar código |                                                                                          |      |
|                  | Hasta 50 MB por archivo y en formato .jpgjpeg. o.png.                                    |      |
|                  |                                                                                          |      |

- SID Asegurate de que la información se lea bien. Al subir la foto aceptás que con el Registro Nacional de las Personas (RENAPER). 7) Por último, deberá validar su nro. de teléfono celular. Recibirá un código en el mismo el cual deberá ingresar para finalizar su registro.
- 8) Una vez dentro de su cuenta agregue su medio de pago preferido (tarjeta de débito o crédito) colocando:
  - a. Los números de su tarjeta de crédito / débito (suelen ser 16 dígitos)
  - b. La fecha de vto. de la misma (de la forma MM/AA, por ej. 12/22 para una tarjeta que vence en Diciembre 2022)
  - El nombre del Titular (tal como figura en c. el plástico de la tarjeta de crédito o débito)

|                    | VISA<br>4509 9335 **** | ****  |
|--------------------|------------------------|-------|
|                    | PEDRD GONZALEZ         | 12/21 |
| 4509 9335          |                        | 12/21 |
| Nombre del titular |                        | cvv   |
| PEDRO GONZA        | ALEZ                   | 123   |

lo Libre compare los datos

- d. El código de seguridad que figura al dorso (CVV). Suelen ser 3 dígitos.
- 9) Presione en el botón Continuar
- 10) Finalmente presione en "Pagar suscripción" para abonar su primera cuota y adherir al débito automático.
- 11) Cualquier duda consulte con su Asesor de Universidad FASTA.

| confirmá tu suscripción                                                            |                                     | Universio            | dad FASTA     |
|------------------------------------------------------------------------------------|-------------------------------------|----------------------|---------------|
| Visa Débito terminada en 0919<br>Visa Argentina S.A.                               | Modificar                           | Detalle de tu su     | scripción     |
| ngresá tu e-mail para pagar                                                        |                                     | Curso<br>Acompañante | \$ 8.100      |
| E-mail                                                                             |                                     | Total                | \$ 8.100      |
| Processão por Sago Al pagar, afirmo que soy mayor<br>los Términos y condiciones de | r de edad y acepto<br>Mercado Pago. | Pagar suse           | cripción      |
| Protegido por reCAPTCHA - Privacidad - Condic                                      | ciones                              | Podés cancelar cu    | ando quieras. |

VERSIDAD

hip

**MAIL DE CONFIRMACIÓN:** Una vez realizada la Suscripción recibirá un mail de confirmación desde Mercado Pago. Por favor enviar a su Asesor para que le habilite el inicio del Curso.